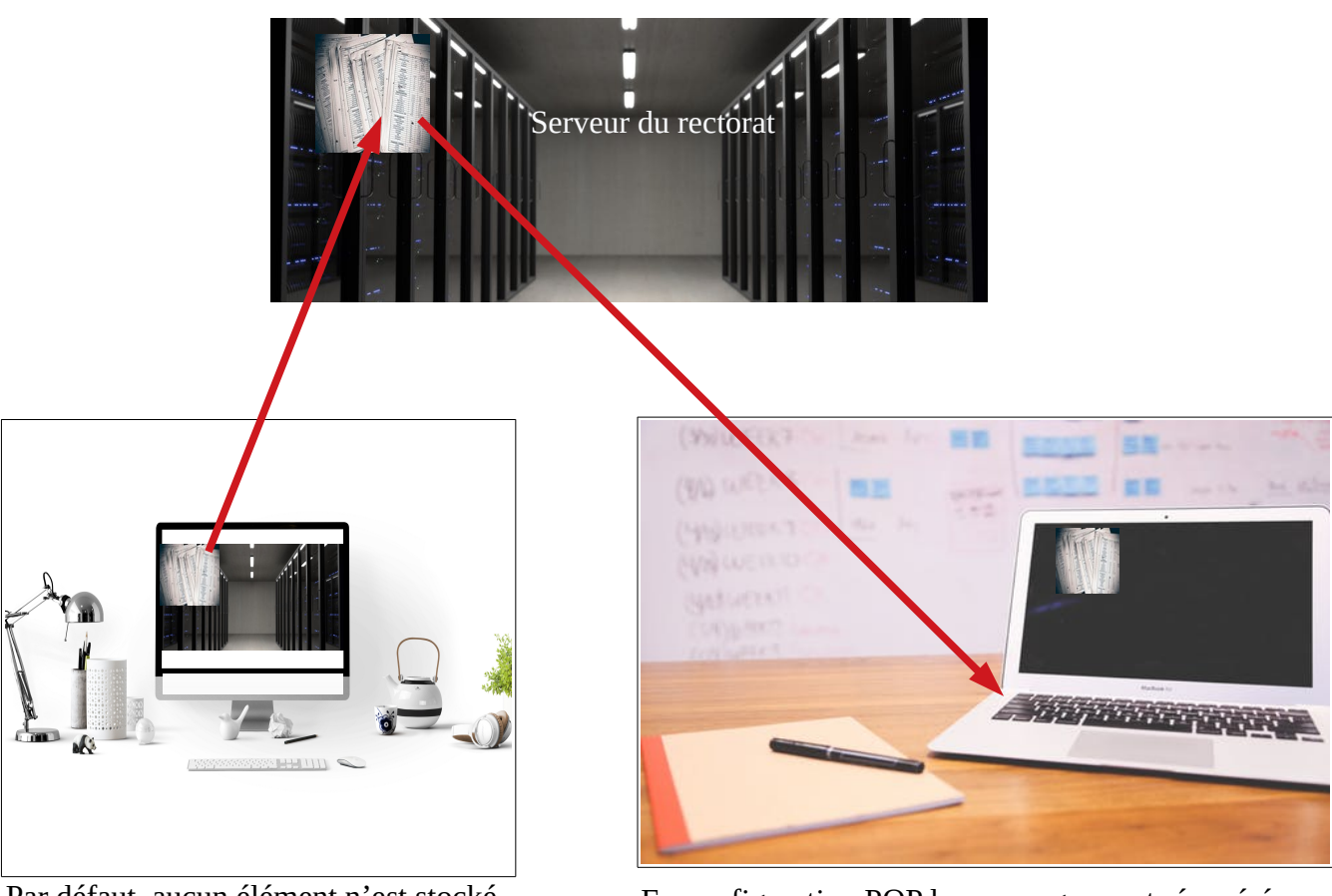

Comprendre la différence entre IMAP et POP

Par défaut, aucun élément n'est stocké sur la machine en configuration IMAP ce n'est qu'une fenêtre sur le serveur du rectorat.

En configuration POP les messages sont récupérés depuis le serveur du rectorat et stockés sur le PC.

## Déterminer la configuration de son Thunderbird et éventuellement la modifier.

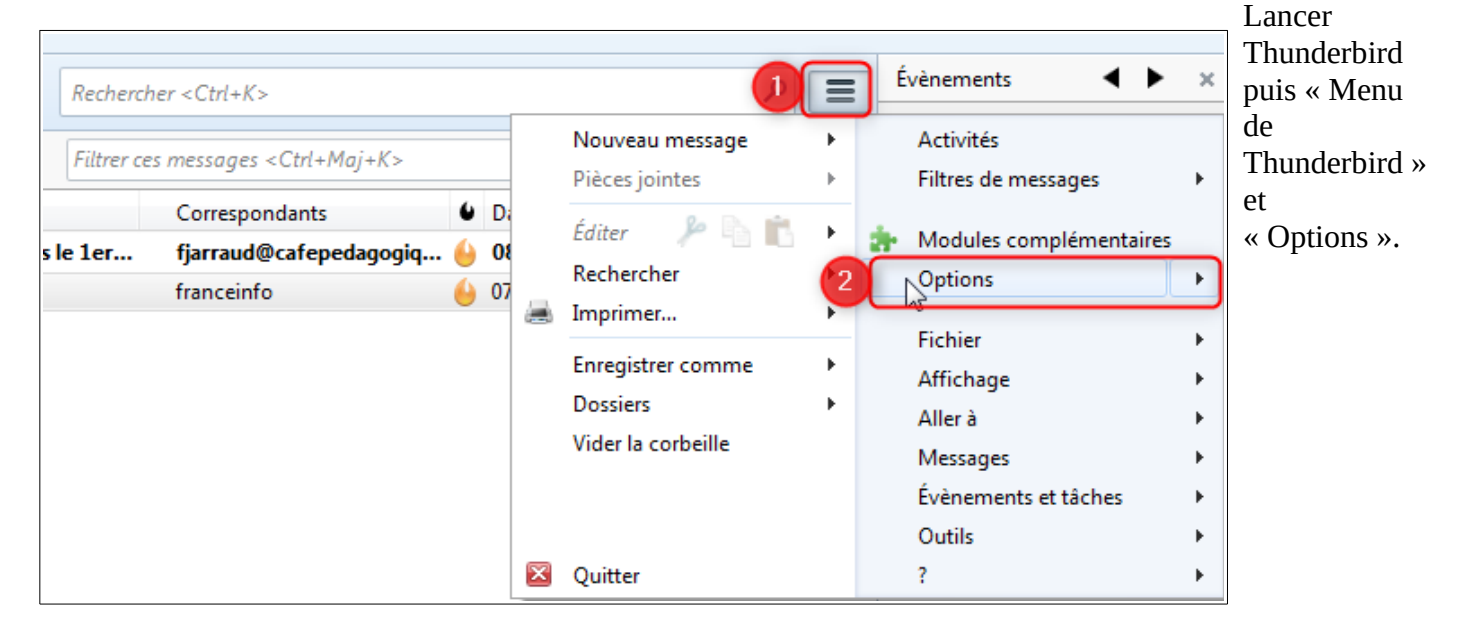

|          |   | Nouveau m                                                            | essag        | e I                              |                         | Activités                   |   |
|----------|---|----------------------------------------------------------------------|--------------|----------------------------------|-------------------------|-----------------------------|---|
|          |   | Pièces jointes 🔹 🕨                                                   |              |                                  |                         | Filtres de messages         | • |
| D;<br>01 |   | Éditer                                                               |              |                                  | Modules complémentaires |                             |   |
| 07       |   | Rechercher<br>Imprimer<br>Enregistrer o<br>Dossiers<br>Vider la cort |              | Options                          |                         | •                           |   |
| d        |   |                                                                      |              | Paramètres des comptes           |                         |                             | • |
|          |   |                                                                      | $\checkmark$ | Barre de <u>m</u> enus           |                         |                             | • |
|          |   |                                                                      | $\checkmark$ | Barre d'ou <u>t</u> ils courrier |                         |                             | • |
|          |   |                                                                      | $\checkmark$ | <u>B</u> arre d'o                | outi                    | ils du panneau des dossiers | • |
|          |   |                                                                      | $\checkmark$ | Barre de                         | filt                    | re rapide                   | • |
|          |   |                                                                      | $\checkmark$ | <u>B</u> arre d'é                | itat                    |                             | • |
| 6        | × | Quitter                                                              |              | Personn                          | alis                    | er les barres d'outils      | • |
|          |   |                                                                      |              | Dispositi                        | ion                     | +                           |   |

Puis « Paramètres des comptes »

Les informations figurent dans le menu « Paramètres serveur ».

| Paramètres des comptes Courrier et Groupes |                                         |  |  |  |  |  |  |  |
|--------------------------------------------|-----------------------------------------|--|--|--|--|--|--|--|
| Paramètres serveur                         | Paramètres du serveur                   |  |  |  |  |  |  |  |
| Copies et dossiers                         | Type de serveur Serveur de courrier POP |  |  |  |  |  |  |  |
| Rédaction et adressage                     | Nom du serveur : pop.ac-besancon.fr     |  |  |  |  |  |  |  |
| Paramètres des indésirables                | No <u>m</u> d'utilisateur :             |  |  |  |  |  |  |  |
| Espace disque                              | Paramètres de sécurité                  |  |  |  |  |  |  |  |
| Accusés de réception                       |                                         |  |  |  |  |  |  |  |
| Sécurité                                   |                                         |  |  |  |  |  |  |  |

En configuration POP il sera possible d'utiliser Mozbackup pour sauvegarder le dossier de courriers.

| Parametres des comptes courner et groupes |                                                                       |  |  |  |  |  |  |  |  |
|-------------------------------------------|-----------------------------------------------------------------------|--|--|--|--|--|--|--|--|
| ⊿⊠ <u>I</u><br>Paramètres serveur         | Paramètres du serveur                                                 |  |  |  |  |  |  |  |  |
| Copies et dossiers                        | Type de serveur : Serveur de courrier IMAP                            |  |  |  |  |  |  |  |  |
| Rédaction et adressage                    | Nom du serveur : imap.ac-besancon.fr                                  |  |  |  |  |  |  |  |  |
| Paramètres des indésirables               | No <u>m</u> d'utilisateur : pwolf                                     |  |  |  |  |  |  |  |  |
| Espace disque                             | Paramètres de sécurité                                                |  |  |  |  |  |  |  |  |
| Accusés de réception                      | Sécurité de la connexion : Aucune                                     |  |  |  |  |  |  |  |  |
| Sécurité                                  |                                                                       |  |  |  |  |  |  |  |  |
| ▷ 🖂 • .dsden90@ac-besancon.fr             | Méthode d'authentification : Mot de passe, transmission non sécurisée |  |  |  |  |  |  |  |  |
| ▷ 🖂 n.dsden90@ac-besancon.fr              | Paramètres du serveur                                                 |  |  |  |  |  |  |  |  |
| ⊿⊠ f@ac-besancon.fr                       |                                                                       |  |  |  |  |  |  |  |  |
| Paramètres serveur                        |                                                                       |  |  |  |  |  |  |  |  |

Si le serveur de courrier est en configuration IMAP, il faudra s'assurer que les messages sont sauvegardés sur le poste

Pour cela, toujours dans le menu « Paramètres des comptes », sélectionner « Synchronisation.... »

| Paramètres des comptes Courrier et Groupes |                                                                                    |
|--------------------------------------------|------------------------------------------------------------------------------------|
|                                            | Synchronisation et espace disque                                                   |
| ▷                                          | Synchronisation des messages                                                       |
| a ac-besancon.fr                           | 2 V Conserver les messages de ce compte sur cet ordinateur                         |
| Paramètres serveur                         |                                                                                    |
| Copies et dossiers                         |                                                                                    |
| Rédaction et adressage                     | Espace disque                                                                      |
| Paramètres des indésirables                | Pour économiser de l'espace disque, le téléchargement des messages depuis le serve |
| Synchronisation et espace disque           | par taille.                                                                        |
| Accusés de réception                       | 3 Synchroniser tous les messages localement sans critère d'âge                     |
| Sécurité                                   | Synchroniser les plus récents 30 ↓ jours ▼                                         |
| Dossiers locaux                            | Ne pas télécharger les <u>m</u> essages dont la taille dépasse 50 🚽 Ko             |

L'entrée « Synchronisation... » n'est disponible que dans la configuration IMAP. En POP les messages étant stockés directement sur le poste, il n'y a pas lieu de synchroniser.

Ne pas oublier de valider par « OK » en bas de l'écran. Thunderbird ainsi configuré, il sera possible d'utiliser Mozbackup

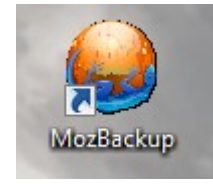